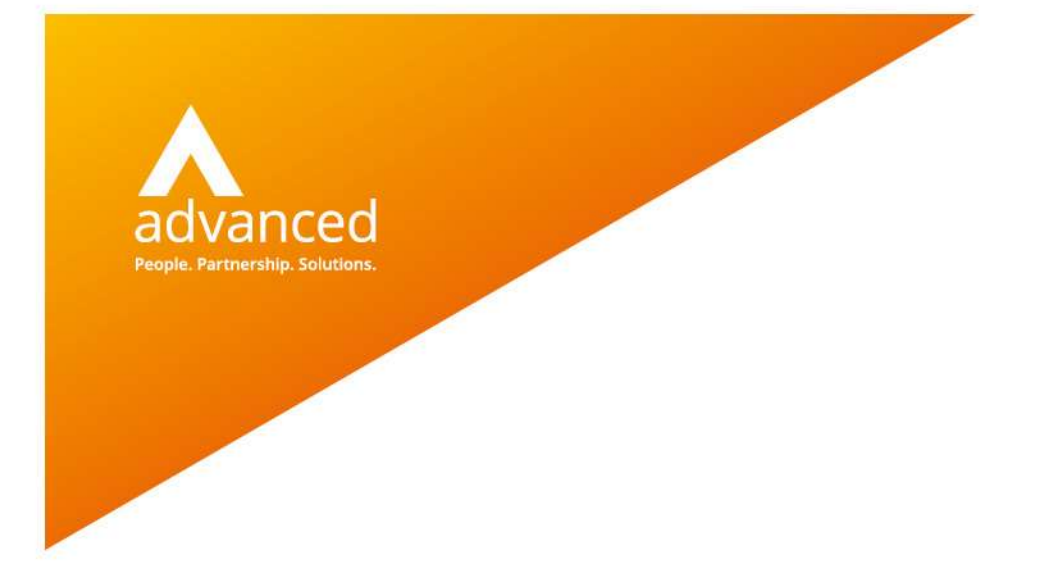

## Stock Item Minimum/Maximum Stock – User Notes

Author: David Rustell Date: 24/09/2021 Doc Version: 2.0

Advanced Computer Software Group Ltd. The Mailbox, 101 Wharfside Street, Birmingham, B1 1RF

t: 0330 343 8000 (+44 330 343 8000) | f: +44 (0) 1932 584001

www.oneadvanced.com

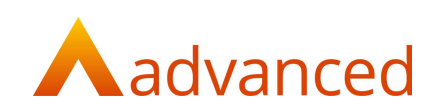

Copyright © Advanced Computer Software Group Ltd 2021

This document contains confidential and / or proprietary information. The content must not be disclosed to third parties without the prior written approval of Advanced Computer Software Group Limited or one of its subsidiaries as appropriate (each referred to as "Advanced"). External recipients may only use the information contained in this document for the purposes of evaluation of the information and entering into discussions with Advanced and for no other purpose.

Whilst Advanced endeavours to ensure that the information in this document is correct and has been prepared in good faith, the information is subject to change and no representation or warranty is given as to the accuracy or completeness of the information. Advanced does not accept any responsibility or liability for errors or omissions or any liability arising out of its use by external recipients or other third parties.

No information set out or referred to in this document shall form the basis of any contract with an external recipient. Any external recipient requiring the provision of software and/or services shall be required to enter into an agreement with Advanced detailing the terms applicable to the supply of such software and/or services and acknowledging that it has not relied on or been induced to enter into such an agreement by any representation or warranty, save as expressly set out in such agreement.

The software (if any) described in this document is supplied under licence and may be used or copied only in accordance with the terms of such a licence. Issue of this document does not entitle an external recipient to access or use the software described or to be granted such a licence.

The development of Advanced software is continuous and the published information may not reflect the current status. Any particular release of the software may not contain all of the facilities described in this document and / or may contain facilities not described in this document.

Advanced Computer Software Group Limited is a company registered in England and Wales with registration number 05965280 whose registered office is at Ditton Park, Riding Court Road, Datchet, Berkshire. SL3 9LL.

A full list of its trading subsidiaries is available at www.oneadvanced.com/legal-privacy

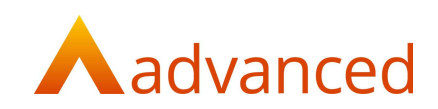

# Introduction

This feature uses the 'Below Minimum Quantity Report' to report on stock items that have fallen below the minimum quantity and to create consolidated purchase orders by supplier and by location to reorder stock back to the required maximum stock levels.

Suggested minimum and maximum stock levels when used in conjunction with the 'Below Minimum Quantity Report' allow stock levels and stock reordering to be managed.

### Purpose of this document

This document informs the user how to set suggested minimum and maximum stock quantities and to use stock reporting options to help them to effectively maintain stock levels.

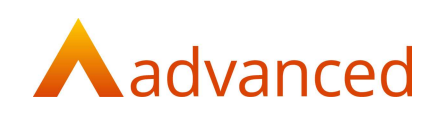

# Stock Items - Setting Minimum/Maximum Stock

Minimum and maximum stock levels can be set on all stock items to record the suggested minimum and maximum stock quantities for each stock location:

| Editing Stock Item                  |                |                                  |                    |
|-------------------------------------|----------------|----------------------------------|--------------------|
| Item Type                           |                | Stock Item                       |                    |
| General Suppliers Suggested Min/Max |                |                                  |                    |
| E SOUT STOLEN                       |                |                                  |                    |
| Location 1                          | * 25.0         | Suggested Max. U                 | Default Location 😡 |
| Location1<br>Location2              | Suggested Min. | Suggested Max. U<br>100.0<br>250 | Default Location   |

This feature allows stock levels to be maintained using the 'Below Minimum Quantity Report' to report for stock items that have fallen below the minimum quantity and to create consolidated purchase orders to reorder stock back to a required maximum stock level:

| Stock B                     | Below Minimum Report           |                |            |                                        |                  |                |                |           |
|-----------------------------|--------------------------------|----------------|------------|----------------------------------------|------------------|----------------|----------------|-----------|
| Stock Item :<br>Example sto | ick item                       | Supplier :     | •          | Stock Locations :<br>STORES 1 selected | Change selection |                |                |           |
| Group by                    | location                       |                |            |                                        |                  |                |                |           |
|                             |                                |                |            |                                        |                  |                |                |           |
|                             | Stock Item/Location            | Pref. Supplier | Unit Price | Qty.                                   | Suggested Min.   | Suggested Max. | List Price UoM | Lead Time |
|                             | Example stock Item / undefined | SupplierA      | 50.00 GBP  | 0                                      | 25               | 100            | 75 each        |           |
| CREATE O                    | ONSOLIDATED PURCHASE ORDER     |                |            |                                        |                  |                |                |           |

#### Notes:

For users upgrading to BCE v1.6.0 who have minimum stock item quantities set:

- The new maximum stock item quantity fields will be set to the same value as the existing minimum stock quantity
- To implement the effective reorder of stock to a maximum quantity will require stock items to be reviewed and an appropriate minimum and maximum quantity to be set
- The maximum stock quantity cannot be less than the minimum stock quantity

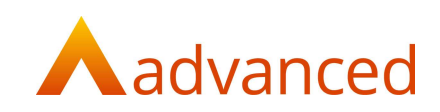

## Stock Enquiry

The 'Stock Enquiry' pop up screen displays the Min and Max stock quantities by location:

| Show all lo | ils: Stock 1<br>cations |               |          |          |              |        |      |          |
|-------------|-------------------------|---------------|----------|----------|--------------|--------|------|----------|
| ocation     | Min./Max.               | Current Stock | - Demand | - Picked | = Free Stock | + Supp | ly = | Forecast |
| ocation1    | 20/100                  | 18            | 0        | 0        | 18           |        | 0    | 18       |
| ocation2    | 10/50                   | 8             | o        | 0        | 8            |        | 0    | 8        |
| otal        | 30/150                  | 26            | 0        | 0        | 26           |        | 0    | 26       |

### Stock Below Minimum Report

Running the 'Stock Below Minimum Report' displays the actual, suggested minimum and suggested maximum stock item levels by preferred supplier.

The report can be filtered further to list stock by individual stock items or suppliers and to group stock by location:

|           | 1                               | Supplier:<br>* SupplierA | ٠               | Stock Locations :<br>Location1 and Location2 selected Change se | lection        |                |         |
|-----------|---------------------------------|--------------------------|-----------------|-----------------------------------------------------------------|----------------|----------------|---------|
| ] Group b | y location                      |                          |                 |                                                                 |                |                |         |
| SEARCH    |                                 |                          |                 |                                                                 |                |                |         |
|           |                                 |                          |                 |                                                                 |                |                |         |
|           | Stock Item/Location             | Pref. Supplier           | Unit Price Qty. | Suggested Min.                                                  | Suggested Max. | List Price UoM | Lead Ti |
| 0         | Stock 1                         | SupplierA                |                 |                                                                 |                | 50 each        |         |
|           |                                 |                          | 18              | 20                                                              | 100            |                |         |
| 0         | Location1                       |                          |                 |                                                                 |                |                |         |
| 0         | Location1                       |                          | 8               | 10                                                              | 50             |                |         |
| 0         | Location1<br>Location2<br>Total |                          | 8<br>26         | 10                                                              | 50             |                |         |

The 'Stock Below Minimum Report' supports hyperlinks from the 'Stock item/Location', 'Pref. Supplier' and 'Qty' columns to allow the user to quickly look up the stock item and inspect the stock enquiry pop up to view stock supply and demand by locations.

Clicking on these values will open the enquiry in a new tab to preserve the stock below minimum report position.

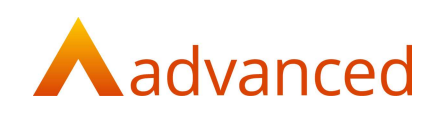

From the 'Stock Below Minimum Report' an option to create consolidate purchase orders allows users to reorder stock items back to their maximum stock levels.

The reorder quantity is calculated from the maximum stock quantity less the current in stock quantity and the quantity does not include the current demand and supply values:

| ck Item : |                                                                   | •                                        | Supplier:<br>SupplierA |                                  | •              | Stock Locations :<br>Location1 and Location2 selected Change selec | tion                        |                                      |      |
|-----------|-------------------------------------------------------------------|------------------------------------------|------------------------|----------------------------------|----------------|--------------------------------------------------------------------|-----------------------------|--------------------------------------|------|
| Group by  | location                                                          |                                          |                        |                                  |                |                                                                    |                             |                                      |      |
|           | -                                                                 |                                          |                        |                                  |                |                                                                    |                             |                                      |      |
|           |                                                                   |                                          |                        |                                  |                |                                                                    |                             |                                      |      |
|           | Location/Stock Itam                                               | Pref. Supplier                           |                        | Jult Price Q                     | ity.           | Suggested Min.                                                     | Suggested Max.              | List Price UoM                       | Lead |
| 3         | Location/Stock Item<br>Location1 / Stock 1                        | Pref. Supplier<br>SupplierA              |                        | Jnit Price Q                     | ty.<br>18      | Suggested Min.<br>20                                               | Suggested Max.              | List Price UoM<br>50 each            | Lead |
| 1         | Location/Stock Item<br>Location1 / Stock 1<br>Location2           | Pref. Supplier<br>SupplierA              | 3                      | Jnit Price Q                     | ty.<br>18      | Suggested Min.<br>20                                               | Suggested Max.              | List Price UoM<br>50 each            | Lead |
|           | Location/Stock Item<br>Location / Stock 1<br>Location2<br>Stock 1 | Prof. Supplier<br>SupplierA<br>SupplierA | 3                      | <b>Jnit Price Q</b><br>10.00 GBP | ty.<br>18<br>8 | Suggested Min.<br>20                                               | Suggested Max.<br>100<br>50 | List Price UoM<br>50 each<br>50 each | Laad |

From the consolidated purchase order screen it is possible to amend order due dates, reset the due dates and change delivery addresses as required:

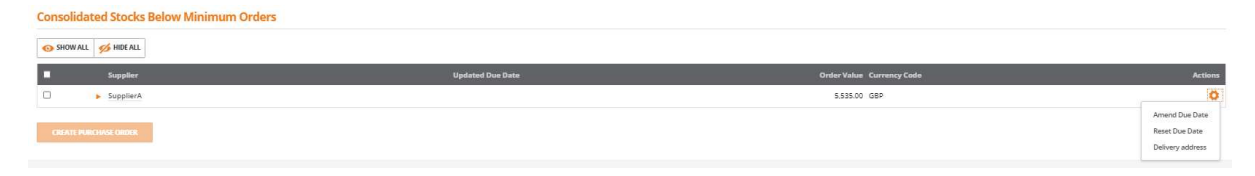

#### Amend Due Date

| A Selected date will become due date for all items in th | is PO. You should carefully check |
|----------------------------------------------------------|-----------------------------------|
| individual PO due date before proceeding,                |                                   |
| Set PO due date                                          |                                   |
| 02/07/2020                                               | -                                 |

#### Change Delivery Address

| contact name 🖤      |  |  |
|---------------------|--|--|
| Telephone 🕥         |  |  |
| 01202 654321        |  |  |
| Receiving Company 🔘 |  |  |
| Advanced            |  |  |
| Line 1 😡            |  |  |
| Unit 1              |  |  |
| Line 2 🔞            |  |  |
| The Mailbox         |  |  |
| Line 3 🔘            |  |  |
|                     |  |  |
| Line 4 🔘            |  |  |
| Birmingham          |  |  |
| Postcode 🔘          |  |  |
|                     |  |  |

Clicking on 'Create Purchase Order' creates the consolidated orders for the suppliers.

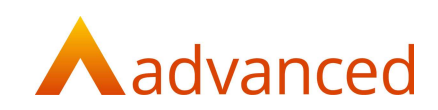

### Works Orders – Material Requirements Planning

For Works Orders the 'Item' quantity uses the max quantity as the basis to calculate the order quantity:

| Requirement                       | S               |                          |           |             |             |                                       |                    |        |             |
|-----------------------------------|-----------------|--------------------------|-----------|-------------|-------------|---------------------------------------|--------------------|--------|-------------|
| Existing orders to include:       | Date up to 30/0 | 17/2020 🛱<br>to top: Sto | Sales for | recasts Vie | w as Weekig | Stock Locations<br>Location1 selecter | d Change selection | UPDATE | + ADD ORDER |
| Name ascending<br>Name descending |                 | Late                     | W/E 5 Jul | W/C 6 jul   | W/C 13 Jul  | W/C 20 Jul                            | W/C 27 Jul         |        |             |
| Stock 1                           | +/-             |                          |           |             |             |                                       |                    |        | <u>^</u>    |
| max 100 in stock 18               | Stock           | 18                       | A 18      | A 18        | A 18        | A 18                                  | A 18               |        |             |
| Stock 2                           | +/-             |                          |           |             |             |                                       |                    |        |             |
| max 100 in stock 30               | Stock           | 30                       | A 30      | A 30        | A 30        | A 30                                  | A 30               |        |             |

An amber warning indicates where the build quantity increases stock to a value below the maximum quantity.

A red warning indicates if the build quantity returns a negative stock quantity.

**Note:** The maximum stock item quantity field was introduced in BCE v1.6.0 and was set to the same value as the original minimum stock quantity.

Clicking on 'Add Order' opens the following screen to allow the new order to be completed for the planned purchases:

| SupplierA                | * |
|--------------------------|---|
| preferred supplier       |   |
| Supplier stock ref.      |   |
| Due date                 |   |
| 01/07/2020               | 8 |
| Currency                 |   |
| GBP: Home Currency (GBP) | * |
| Exchange Rate            |   |
| 1                        |   |
| Unit price               |   |
| 30                       |   |
| lloM                     |   |
| each                     |   |
| Conversion rate          |   |
| 1                        |   |
| Stock location           |   |
| Location1                |   |
| Quantity                 |   |
| 82                       |   |
| Stock quantity           |   |

Stock items below their minimum stock levels are included within the suggestions from the Planned for Creation section:

| Planned for creation                  |                                       |                    |            |       |      |          |          |   |
|---------------------------------------|---------------------------------------|--------------------|------------|-------|------|----------|----------|---|
| * Suggestions                         |                                       |                    |            |       |      |          |          |   |
| Include demand from suggested orders? | Inherit Build item Location Calculate | at 🖗 🗎 CALCULATES  | UGGESTIONS |       |      |          |          |   |
| Filters Order type: WO PO 08          | oth Stock location: Location1         | * Stock: Supplier: |            |       |      |          |          |   |
| ■ Qty                                 | Stock location                        | Stock Name (#Code) | Supplier   | Price | Lead | Order By | Due Date |   |
| D PO 70                               | Location1                             | Stock 2 (#Stk2)    | SupplierA  | 45    |      |          | 2 jul    | * |

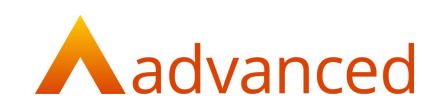

## Import - Stock

The 'Stock Item Import Template' from stock and order items and from the stock setup wizard includes fields for:

Suggested Min. Stock for Default Location

Suggested Max. Stock for Default Location

| ⊟ 5·∂·+                                                                                                    | sto                         | ck_items_template (7).csv -                   | Excel    |               |           | °           | ~           | 6               |
|----------------------------------------------------------------------------------------------------|-----------------------------|-----------------------------------------------|----------|---------------|-----------|-------------|-------------|-----------------|
| File Home Insert Page Layout Formulas Data Review View Add-ins                                                                                                    | s 🛛 🛛 Tell me what you want | to do                                         |          |               |           |             |             |                 |
| Bb Comer x Calibri → 11 → A* A* = = = ≫ → ∰ Wrap Text                                                                                                    | General                     | - 🙀 📡                                         | Normal   | Bad           | Good      | -           |             | <b>&gt;</b>     |
| Paste $\checkmark$ Format Painter B $I \sqcup \checkmark$ $\boxdot \checkmark$ $\bigtriangleup \checkmark$ $\blacksquare = = = \boxdot \boxdot$ $\blacksquare$ Merge & Ce | enter + 😨 + % + 🐜           | Conditional Format as<br>Formatting * Table * | Neutral  | Calculation   | Check     | k Cell 💡    | Insert<br>* | Delete Format   |
| Clipboard rs Font rs Alignment                                                                                                    | ra Number                   | G.                                            | Sty      | les           |           |             |             | Cells           |
| AA1 🔹 🗄 🛪 🗸 🏂 Suggested Max. Stock for Default Location                                                                                                    |                             |                                               |          |               |           |             |             |                 |
| T U V W X Y Z                                                                                                    |                             | AA                                            | AB       | AC            | AD        | AE          | AF          | AG AH           |
| 1 Alternativ Alternativ Main Sups Alternativ Alternativ Stock UoN Suggested Min. Stock for De                                                                             | efault Location Suggested   | Max. Stock for Default Lo                     | sales Uo | N Sales UoN \ | AT Rate N | ormal BaJob | Card F Pick | king Lis Manufa |
| 2                                                                                                    |                             |                                               |          |               |           |             |             |                 |
| 3                                                                                                    |                             |                                               |          |               |           |             |             |                 |

From the 'MORE' button, 'Import Suggested Min/Max Stock for Locations' is available to allow the minimum and maximum values to be imported:

| ame              | Import Rill/s) of Materials                    |                                                                                                    |
|------------------|------------------------------------------------|----------------------------------------------------------------------------------------------------|
|                  | import anitation materials                     | Stock Code                                                                                                    |
| ample stock item | Import Items                                   | EXSTK01                                                                                                    |
|                  | Import Suggested Min./Max. Stock for Locations |                                                                                                    |
| ock 1            | Export Stock & Order Items                     | STK1                                                                                                    |
| ock 2            | Revalue Manufactured Items Cost                | STK2                                                                                                    |
|                  | Update Stock Item (Bulk)                       |                                                                                                    |
|                  | ample stock Item<br>ock 1<br>ock 2             | ample stock Item Import Suggested Min./Max. Stock for Locations ock 1 Export Stock & Order Items ock 2 Revalue Manufactured Items Cost Update Stock Item (Bulk) |